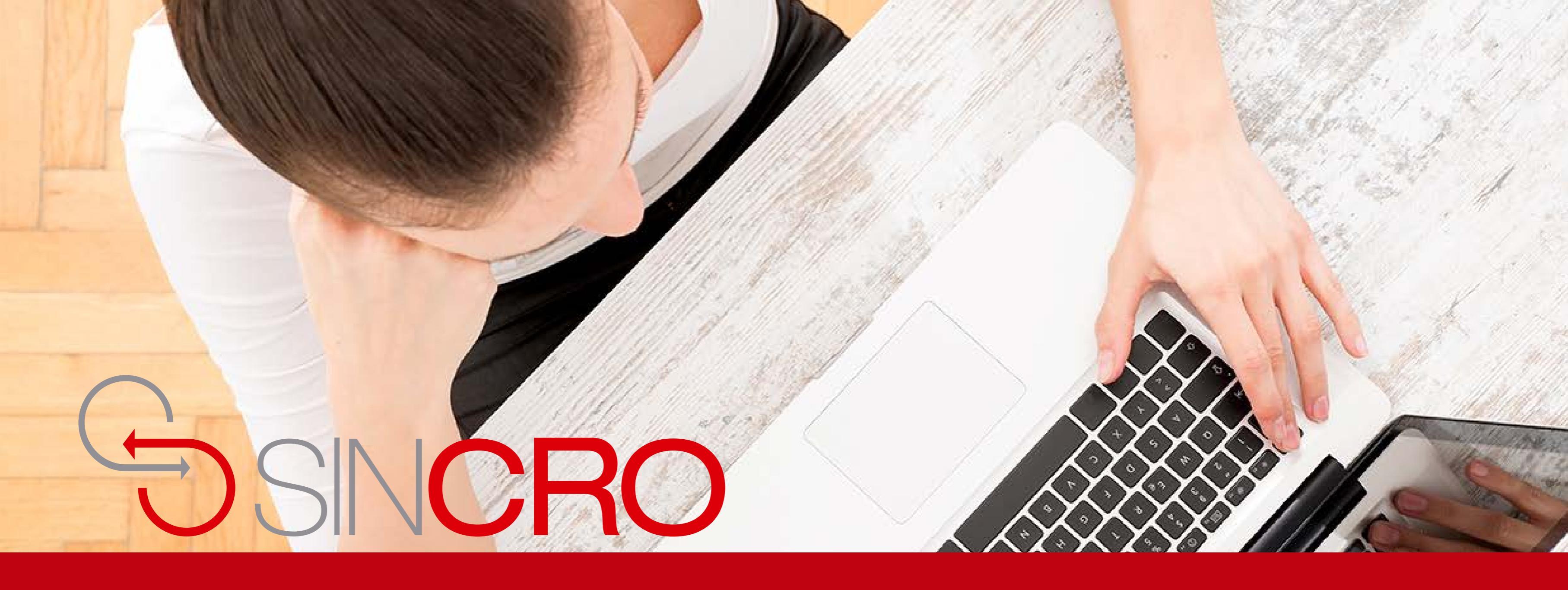

# MANUAL EVALUACIONES DE INDUCCIÓN

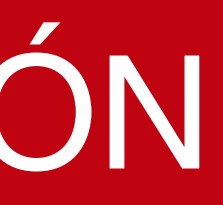

Para que un usuario quede activo en el sistema SINCRO–CRC, debe presentar una evaluación de inducción al CRC, esta evaluación es realizada y calificada por el rol directivo y corresponde a preguntas laborales que desee realizar el CRC a sus integrantes.

A continuación le indicamos la forma de realizarlo.

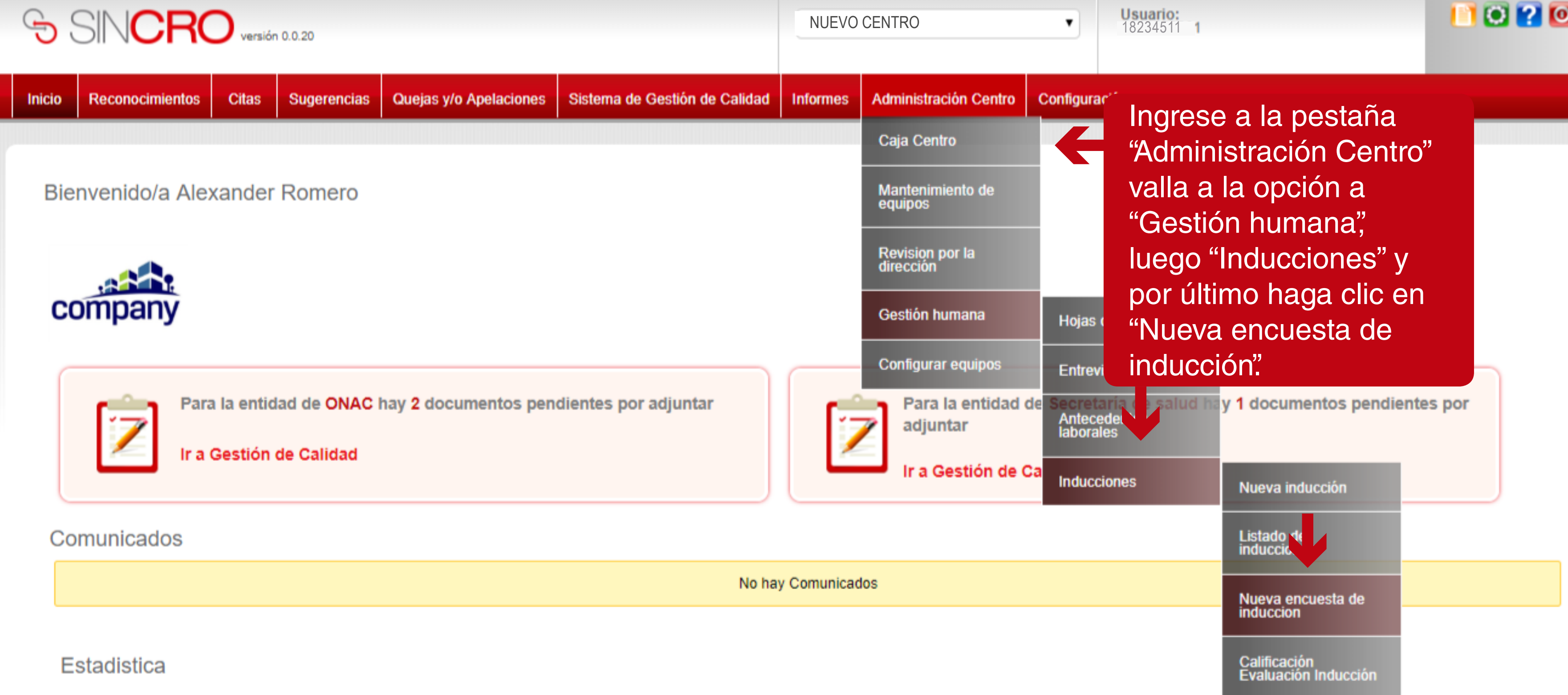

Reconocimientos Finalizados en los:

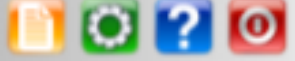

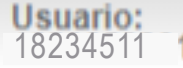

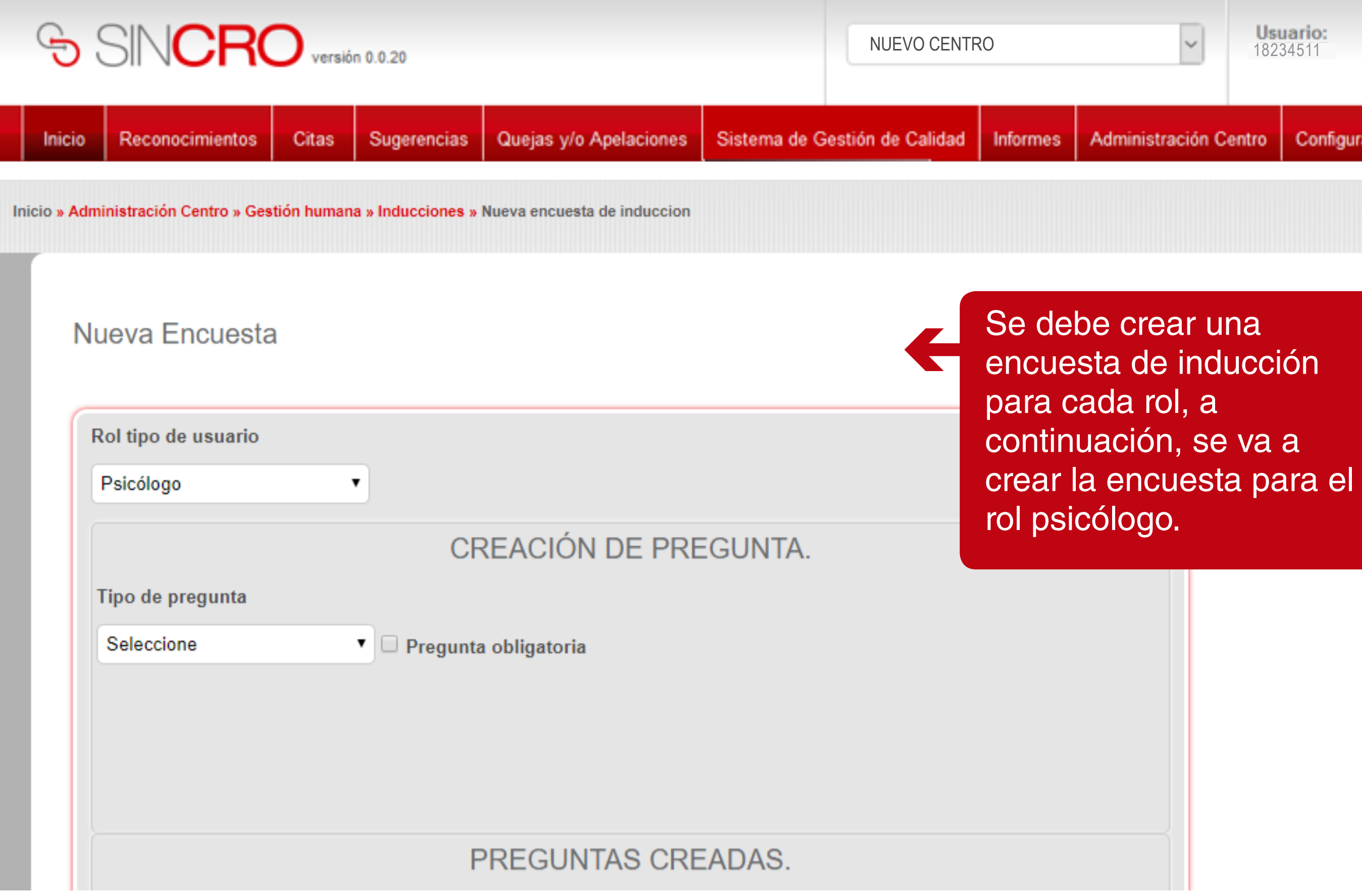

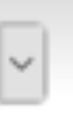

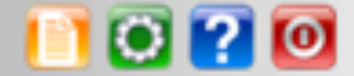

Configuración

| SIN <b>CRO</b> ,                                                                        | SINCRO versión 0.0.20                     |                                                     |                                                         |                                                |                                          |                                          |
|-----------------------------------------------------------------------------------------|-------------------------------------------|-----------------------------------------------------|---------------------------------------------------------|------------------------------------------------|------------------------------------------|------------------------------------------|
| Inicio Reconocimientos Cita<br>Inicio » Administración Centro » Gestión hun             | s Sugerencias<br>nana » Inducciones » Nue | Quejas y/o Apelaciones<br>eva encuesta de induccion | Sistema de Gestid                                       | ón de Calidad                                  | Informes                                 | Administrac                              |
| Nueva Encuesta                                                                          |                                           |                                                     |                                                         |                                                |                                          |                                          |
| Rol tipo de usuario<br>Psicólogo                                                        | •                                         |                                                     |                                                         |                                                |                                          |                                          |
|                                                                                         | CRE                                       | EACION DE PREC                                      | GUNTA.                                                  |                                                |                                          |                                          |
| Tipo de pregunta<br>Seleccione<br><mark>Seleccione</mark><br>Unica<br>Múltiple<br>Libre | ▼ □ Pregunta o                            | bligatoria<br>V<br>de<br>y<br>Ca                    | a continua<br>e pregunta<br>se indica s<br>arácter obli | ción se<br>(única, i<br>i se requ<br>gatoria l | selecc<br>múltiple<br>uiere q<br>a respi | iona el<br>e y libre<br>ue sea<br>uesta. |
|                                                                                         | PR                                        | REGUNTAS CREA                                       | ADAS.                                                   |                                                |                                          |                                          |

| ~     | <b>Us</b><br>1823 | uario:<br>34511 | E 💽 🕐 |
|-------|-------------------|-----------------|-------|
| ión C | entro             | Configuración   |       |
|       |                   |                 |       |

# tipo e), de

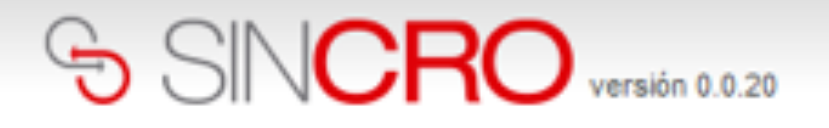

| Inicio | Reconocimientos | Citas | Sugerencias | Quejas y/o Apelaciones | Sistema de Gestión de Calidad | Informes | Administrac |
|--------|-----------------|-------|-------------|------------------------|-------------------------------|----------|-------------|
|--------|-----------------|-------|-------------|------------------------|-------------------------------|----------|-------------|

## Nueva Encuesta

| Rol tipo de usuario                     |         |
|-----------------------------------------|---------|
| Psicólogo •                             |         |
| CREACIÓN DE PREGUNTA.                   |         |
| Tipo de pregunta                        |         |
| Múltiple                                |         |
| Pregunta                                |         |
| Cómo se llama el gerente de la empresa? | - (+    |
| Respuesta                               |         |
|                                         |         |
|                                         | Guardar |
| PREGUNTAS CREADAS.                      |         |

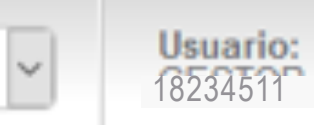

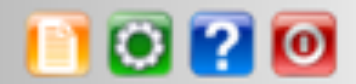

ión Centro Configuración

# Se debe ingresar la pregunta a realizar.

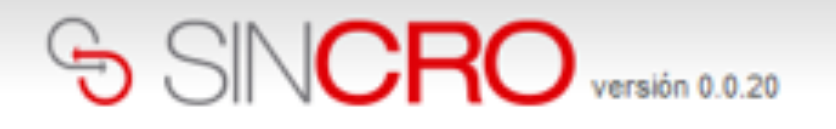

| nicio   | Reconocimientos        | Citas      | Sugerencias    | Quejas y/o Apelaciones | Sistema de Gestión de Calidad | Informes | Administra |
|---------|------------------------|------------|----------------|------------------------|-------------------------------|----------|------------|
| Vueva   | a Encuesta             |            |                |                        |                               |          |            |
|         |                        |            |                |                        |                               |          | _          |
| Rol tij | po de usuario          |            |                |                        |                               |          |            |
| Psico   | ólogo                  | •          |                |                        |                               |          |            |
|         |                        |            | CREA           | CIÓN DE PREGUI         | NTA.                          |          |            |
| Тіро    | de pregunta            |            |                |                        |                               |          |            |
| Múlt    | tiple                  | •          | Pregunta oblig | gatoria                |                               |          |            |
| Pregu   | unta                   |            |                |                        |                               |          |            |
| Cóm     | no se llama el gerente | e de la em | presa?         |                        |                               |          |            |
| Resp    | uesta                  |            |                |                        |                               |          |            |
| Àlva    | ro Diaz                |            |                |                        |                               | 8        |            |
|         |                        |            |                |                        |                               | Guardar  |            |
|         |                        |            | PRE            | GUNTAS CREADA          | AS.                           |          |            |
|         |                        |            |                |                        |                               |          |            |

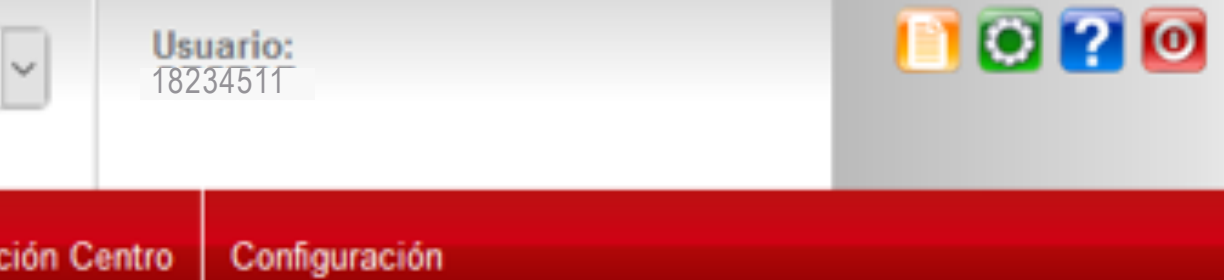

Se escribe una respuesta y se debe hacer clic en el ícono para que se adicione la respuesta.

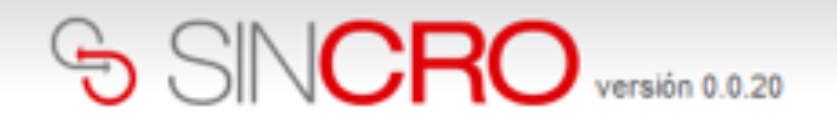

| nicio    | Reconocimientos          | Citas     | Sugerencias       | Quejas y/o Apelaciones | Sistema de Gestión de Calidad | Informes | A |
|----------|--------------------------|-----------|-------------------|------------------------|-------------------------------|----------|---|
| eva E    | Encuesta                 |           |                   |                        |                               |          |   |
| I tine i | da unuarda               |           |                   |                        |                               |          |   |
| i upo e  | ie usuano                |           |                   |                        |                               |          |   |
| sicolog  | 0                        |           |                   |                        |                               |          |   |
|          |                          |           | CREACIÓ           | N DE PREGUNTA.         |                               |          |   |
| oo de j  | pregunta                 |           |                   |                        |                               |          |   |
| lúltiple | 3                        | • 🗹 Preg  | gunta obligatoria | 1                      |                               |          |   |
| egunta   | e                        |           |                   |                        |                               |          |   |
| ómo s    | e llama el gerente de la | a empresa | ?                 |                        |                               |          |   |
| spues    | ta                       |           |                   |                        |                               |          |   |
|          |                          |           |                   |                        |                               | 8        |   |
| lo.      | Respuest                 | a         |                   | Correcta               | Eliminar                      |          |   |
|          | Álvaro Diaz              |           |                   |                        | 0                             |          |   |
|          | Luz Obando               |           |                   |                        | 0                             |          |   |
|          | Argemiro Cas             | 68o       |                   |                        | 0                             |          |   |
|          |                          |           |                   |                        | Guard                         | ar       |   |
|          |                          |           | DDECUN            |                        |                               |          |   |
|          |                          |           | PREGUN            | TAS UREADAS.           |                               |          |   |

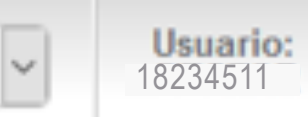

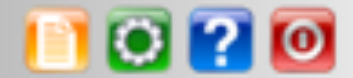

ción Centro Configuración

a vez ingresadas las puestas, se selecciona respuesta correcta y se clic en "Guardar".

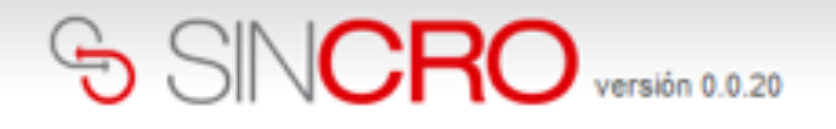

|          | Inicio                                                        | Reconocimientos                                                                 | Citas      | Sugerencias | Quejas y/o Apelaciones | Sistema de Gestión de (                                                                                                    | Calidad Info                                                                              | ormes                                                          | Administraci                                                                 |
|----------|---------------------------------------------------------------|---------------------------------------------------------------------------------|------------|-------------|------------------------|----------------------------------------------------------------------------------------------------|-------------------------------------------------------------------------------------------|----------------------------------------------------------------|------------------------------------------------------------------------------|
| Pr<br>Nu | regunta<br>JEVA<br>Rol tipo<br>Psicólog<br>Fipo de<br>Selecci | almacenada con éxit<br>Encuesta<br>de usuario<br>jo<br>pregunta<br>one          | to.        | CREACI      | ÓN DE PREGUNT          | A Control of the second second | continua<br>ensaje i<br>e almac<br>icionalm<br>el recu<br>READAS<br>n la cre<br>I tipo de | aciói<br>ndic<br>enae<br>nent<br>adro<br>S" y<br>ació<br>e pre | n, se ge<br>ando qu<br>da con e<br>e se va<br>o de "PF<br>se puec<br>n de ma |
|          | <b>No.</b>                                                    | Contenido<br>Cómo se llama<br>1. Álvaro Diaz<br>2. Luz Obando<br>3. Argemiro Ca | a el geren | PREG        | JNTAS CREADAS<br>a?    | Elimi                                                                                                    | nar                                                                                       |                                                                |                                                                              |

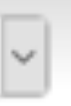

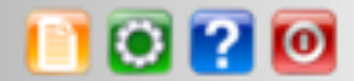

### ión Centro Configuración

enera un ue la pregunta éxito, almacenando REGUNTAS de continuar ás preguntas que se desee. Una vez finalizada la creación de los usuarios con el rol psicólogo, los usuarios de rol psicólogo que se creen en el sistema por parte del directivo, pueden ingresar al sistema y presentar la respectiva evaluación.

# CALIFICACIÓN DE LA EVALUACIÓN DE LA INDUCCIÓN

Para realizar la calificación de las evaluaciones de inducción de los usuarios, el directivo debe dirigirse a Administración Centro - Gestión humana-Inducciones – Calificación Evaluación Inducción, como se observa en la siguiente imagen.

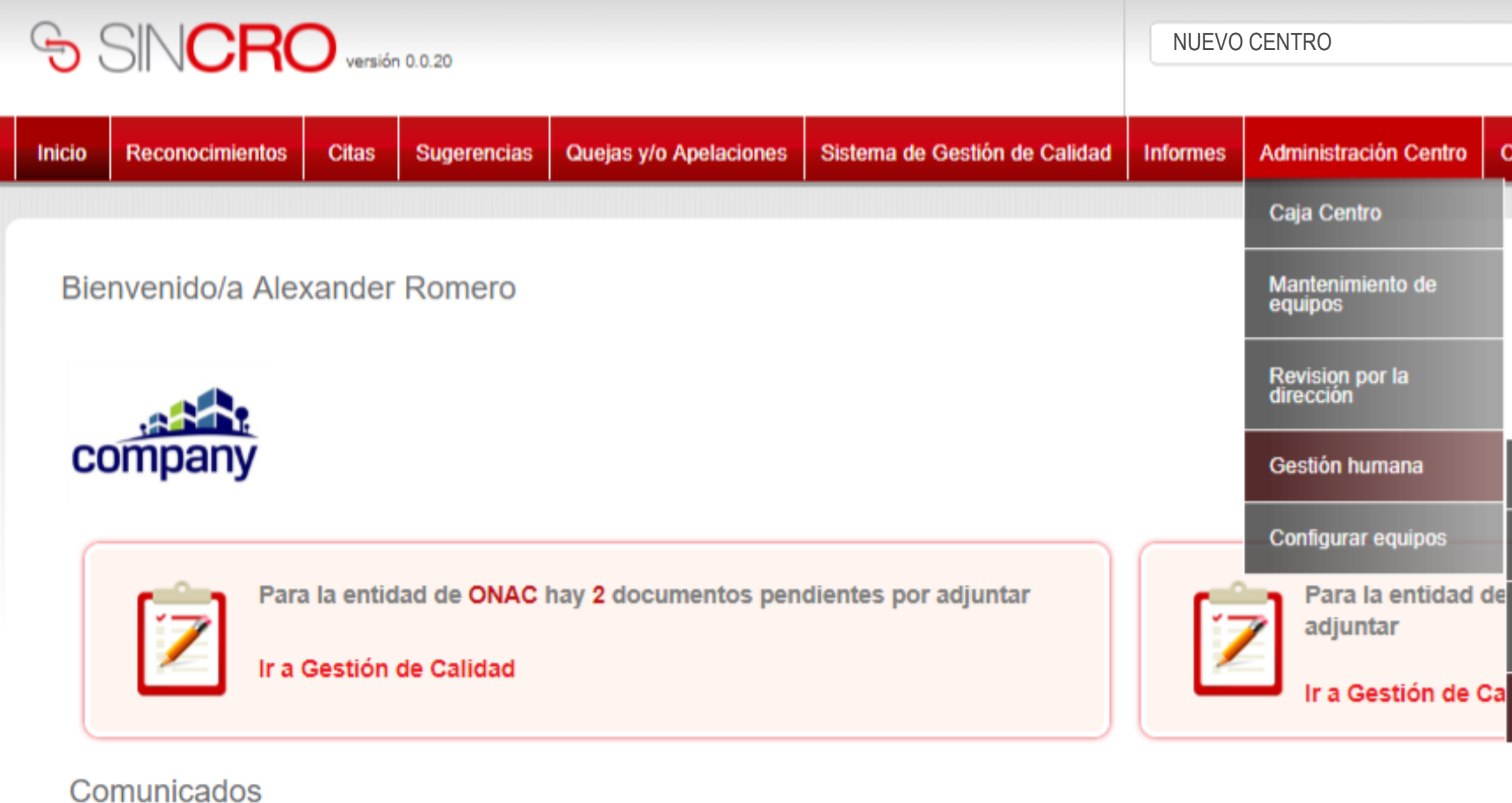

No hay Comunicados

Estadistica

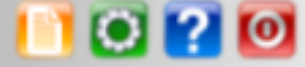

Configura Ingrese a la pestaña H "Administración Centro" valla a la opción a "Gestión humana", luego "Inducciones" y por último haga clic en Hojas "Calificación Evaluación Inducción". Entrev salud hay 1 documentos pendientes por Antecede laborales Inducciones Nueva inducción Listado 1 induccio

**Usuario:** 18234511

•

Nueva encuesta de induccion

Calificación Evaluación Inducción

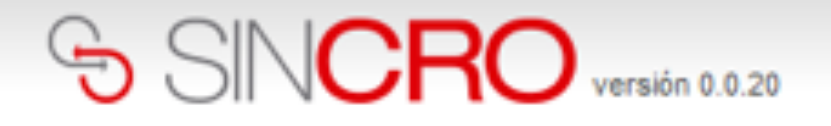

| io Reconocimientos            | Citas Sugerencias        | Quejas y/o Apelaciones                                 | Sistema de Gestión d                          | e Calidad Informes                            | Administración Centro                           | Configuración            |                   |
|-------------------------------|--------------------------|--------------------------------------------------------|-----------------------------------------------|-----------------------------------------------|-------------------------------------------------|--------------------------|-------------------|
| valuaciones » Evaluación Usua | rio                      |                                                        |                                               |                                               |                                                 |                          |                   |
| alificación Evaluad           | ción                     | Se debe sele<br>para calificar<br>como se evio         | eccionar la e<br>la se debe h<br>lencia en la | valuación qu<br>nacer clic en<br>siguiente pa | ue se va a calif<br>Ir a la prueba,<br>antalla. | ficar y<br>tal y         |                   |
| Ver filtros avanzados         |                          |                                                        |                                               |                                               |                                                 |                          |                   |
| Evaluación Id                 | Numero Documento         | Nombre                                                 | Rol                                           | Fecha Evaluación                              | Ver detalle de la Pru                           | eba Calificado           | Calificacion Fina |
| 7                             | 1020856903               | Juan Pablo Montoya Cruz                                | Recepción                                     | 23/05/2018                                    | ir a la prueba                                  | Calificado               | Aprobado          |
| 8                             | 1020856904               | Radamel Falcao García Zárate                           | Certificador                                  | 22/05/2018                                    | lr a la prueba                                  | Calificado               | Aprobado          |
| 11                            | 1020856905               | James david Rodriguez Rubio                            | Médico                                        | 22/05/2018                                    | ir a la prueba                                  | Calificado               | No Aprobado       |
| 14                            | 1020856906               | Juan Guillermo Cuadrado Bello                          | Fonoaudiólogo                                 | 22/05/2018                                    | ir a la prueba                                  | Calificado               | Aprobado          |
| 15                            | 1020856907               | Carlos Alberto Valderrama Palacio                      | Optómetra                                     | 22/05/2018                                    | ir a la prueba                                  | Calificado               | Aprobado          |
| 16                            | 1020856908               | Jose Nestor Pekerman Krimen                            | Psicólogo                                     | 22/05/2018                                    | ir a la prueba                                  | Calificado               | Aprobado          |
| 24                            | 1020856909               | David Ospina ramirez                                   | Certificador                                  | 24/05/2018                                    | ir a la prueba                                  | Calificado               | Aprobado          |
| 25                            | 1020856910               | Yamile Yesenia Urrego Yuya                             | Recepción                                     | 24/05/2018                                    | lr a la prueba                                  | Calificado               | Aprobado          |
| 47                            | 512346                   | Juan Felipe Gonzalez Molano                            | Optómetra                                     | 1/06/2018                                     | lr a la prueba                                  | Calificado               | No Aprobado       |
| 48                            | 612345                   | Ana María Alvarez Durán                                | Psicólogo                                     | 1/06/2018                                     | lr a la prueba                                  | Calificado               | Aprobado          |
|                               | 1020258012               | Luis Felipe Arango Diaz                                | Recepción                                     | 12/06/2018                                    | lr a la prueba                                  | Calificado               | No Aprobado       |
| 52                            | 1020030912               |                                                        |                                               |                                               |                                                 |                          | Arrehada          |
| 52<br>53                      | 1020856917               | Rosario Tijeras Muñoz                                  | Recepción                                     | 15/08/2018                                    | Ir a la prueba                                  | Calificado               | Aprobado          |
| 52<br>53<br>56                | 1020856917<br>1020856921 | Rosario Tijeras Muñoz<br>Juan Guillermo Cuadrado Bello | Recepción<br>Recepción                        | 15/06/2018<br>18/06/2018                      | ir a la prueba<br>ir a la prueba                | Calificado<br>Calificado | Aprobado          |

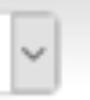

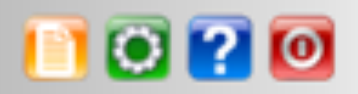

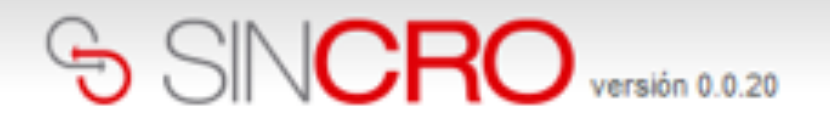

| Inicio | Reconocimientos | Citas | Sugerencias | Quejas y/o Apelaciones | Sistema de Gestión de Calidad | Informes | Administracio |
|--------|-----------------|-------|-------------|------------------------|-------------------------------|----------|---------------|
| o      |                 |       |             |                        |                               |          |               |

Calificación Evaluación

| Pregunta                                                                                                    | Respuesta                   |
|----------------------------------------------------------------------------------------------------|-----------------------------|
| MODALIDAD DE VINCULACIÓN                                                                                                    | PRESTACIÓN DE SERVICIOS     |
| 1.1 "ES UNA ACONTECIMIENTO NO DESEADO, QUE RESULTA EN DAÑO FÍSICO A LAS PERSON<br>DAÑO A LA PROPIEDAD VIO DAÑO AL MESIO AMBIENTE". ES UNA DEFINICIÓN<br>DE                | AS, B) ACCIDENTE DE TRABAJO |
| 1.2 "ES UN ACONTECIMIENTO QUE EN CIRCUNSTANCIAS LIGERAMENTE DIFERENTE HUBIER/<br>PODIDO OCASIONAR DAÑO A LA PERSONA, MEDIO AMBIENTE O PROPIEDAD". ES UNA<br>DEFINICIÓN DE | N B) ACCIDENTE IN-ITINERE   |
| 1.3 "SON AQUELLAS PRODUCIDAS POR REALIZACIÓN DEL TRABAJO Y PLENA EXPOSICIÓN A<br>LOS AGENTES AMBIENTALES DEL ÁREA DE TRABAJO". ES UNA DEFINICIÓN DE:                      | B) ENFERMEDAD HEREDITA      |
| 1.4 "ES TODA UNA ACCIÓN REALIZADA POR UNA PERSONA QUE POR NO CUMPLIR CON LAS<br>NORMAS ESTÁNDARES DE SEGURIDAD PUEDE ORIGINAR UN EVENTO". ES UNA DEFINICIÓN<br>DE         | A) CONDICIÓN INSEGURA       |
| 3. A CONTINUACÓN ENCONTRARÁ PREGUNTAS ABIERTAS PARA QUE LAS POR FAVOR LAS<br>RESPONDA. (TODAS LAS PREGUNTAS SON OBLIGATORIAS ")                                           | NINGUNA                     |
| 3.1 ¿CUÁL ES LA IMPRESIÓN QUE TE HA CAUSADO LA INFRAESTRUCTURA DE LA EMPRESA?                                                                                             | NINGUNA                     |
| 3.2 ¿CÓMO SE LLAMA EL GERENTE Y CUÁL ES EL NOMBRE DE TU JEFE INMEDIATO?                                                                                                   | NINGUNA                     |

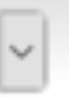

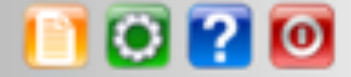

### ión Centro

Configuración

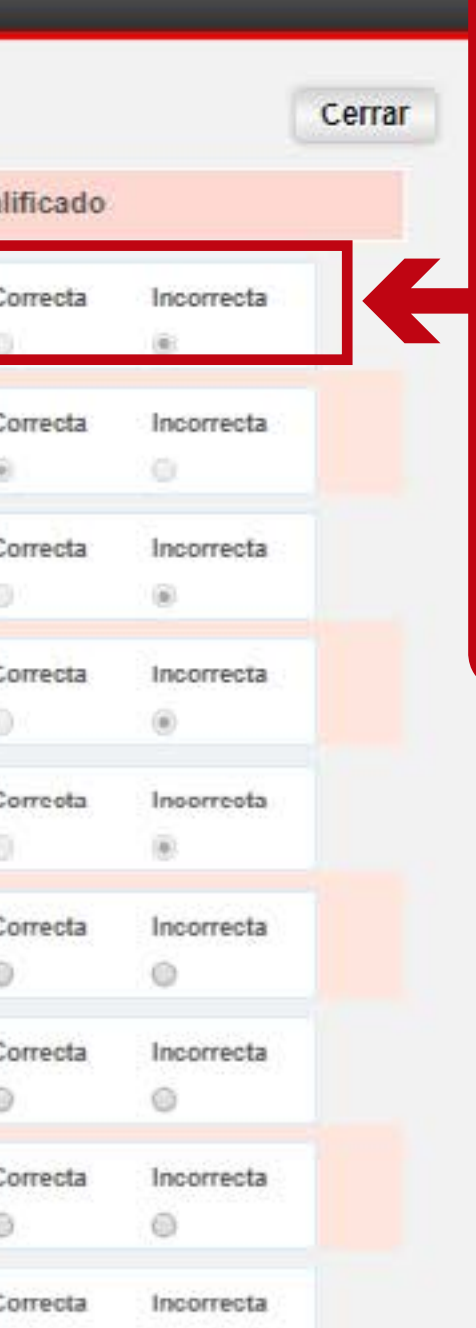

A continuación, se visualiza la prueba a calificar por parte del directivo, en cada pregunta el directivo debe seleccionar la opción correcta o incorrecta, según corresponda.

# SINCRO versión 0.0.20

NUEVO CENTRO

|  | Inicio | Reconocimie | ntos                      | Citas                                    | Sugerencias                              | Quejas y/o Apelaciones                                            | Sistema de Gestiór                  | n de Calidad                                 | Informes          | Administraci     |
|--|--------|-------------|---------------------------|------------------------------------------|------------------------------------------|-------------------------------------------------------------------|-------------------------------------|----------------------------------------------|-------------------|------------------|
|  |        |             | DANO<br>DE                |                                          |                                          |                                                                   |                                     |                                              |                   |                  |
|  |        |             | 1.2 "ES<br>PODID<br>DEFIN | S UN ACONTE<br>DO OCASIONA<br>IICIÓN DE: | ECIMIENTO QUE EN O<br>AR DAÑO A LA PERSO | CIRCUNSTANCIAS LIGERAMENTE DI<br>DNA, MEDIO AMBIENTE O PROPIED    | IFERENTE HUBIERAN<br>AD". ES UNA    | B) ACCIDENTE I                               | N-ITÍNERE         |                  |
|  |        |             | 1.3 "S(<br>LOS A          | ON AQUELLA<br>GENTES AME                 | S PRODUCIDAS POR<br>BIENTALES DEL ÁREA   | REALIZACIÓN DEL TRABAJO Y PLE<br>A DE TRABAJO". ES UNA DEFINICIÓI | NA EXPOSICIÓN A<br>N DE:            | B) ENFERMEDAD                                | ) HEREDITARIA     |                  |
|  |        |             | 1.4 "ES<br>NORM<br>DE:    | S TODA UNA /<br>IAS ESTÁNDA              | ACCIÓN REALIZADA I<br>ARES DE SEGURIDAD  | POR UNA PERSONA QUE POR NO C<br>) PUEDE ORIGINAR UN EVENTO". ES   | CUMPLIR CON LAS<br>S UNA DEFINICIÓN | A) CONDICIÓN IN                              | NSEGURA           |                  |
|  |        |             | 3. A CO<br>RESPO          | ONTINUACÓN<br>ONDA: (TODA                | N ENCONTRARÁ PRE<br>S LAS PREGUNTAS S    | GUNTAS ABIERTAS PARA QUE LAS<br>SON OBLIGATORIAS *)               | POR FAVOR LAS                       | NINGUNA                                      |                   |                  |
|  |        |             | 3.1 ¿C                    | UÁL ES LA IN                             | IPRESIÓN QUE TE H                        | A CAUSADO LA INFRAESTRUCTURA                                      | A DE LA EMPRESA?                    | NINGUNA                                      |                   |                  |
|  |        |             | 3.2 ¿C                    | ÓMO SE LLA                               | MA EL GERENTE Y C                        | UÁL ES EL NOMBRE DE TU JEFE IN                                    | MEDIATO?                            | NINGUNA                                      |                   |                  |
|  |        |             | 3.3 ¿C                    | UÁL ES TU H                              | ORARIO DE TRABAJO                        | D, REFRIGERIO Y DESCANSO?                                         |                                     | NINGUNA                                      |                   |                  |
|  |        |             | 3.4 ¿P                    | OR QUÉ ES I                              | MPORTANTE Y CUÁL                         | ES SON LOS ELEMENTOS BÁSICOS                                      | DEL EPP?                            | NINGUNA                                      |                   |                  |
|  |        |             | 3.5 ¿C                    | UÁLES SON I                              | LAS NORMAS BÁSICA                        | AS DE SEGURIDAD EN LA EMPRESA                                     | \?                                  | NINGUNA                                      | Al fina<br>presio | l debe<br>nar en |
|  |        |             | 2. SEL<br>SUS F           | ECCIONE LA                               | S ÁREAS O TEMAS D                        | E CAPACITACIÓN QUE PODRÍAN ME                                     | EJORAR EL LOGRO DE                  | *CAPACITACIO<br>ELEMENTOS D<br>INICIO DE ACT | los bo<br>No ap   | tones<br>robado  |
|  |        | Γ           | Respue                    | estas Corre                              | ctas: 2/12 Porcent                       | aje aciertos: 16% No aproba                                       | ado Aprobado                        | ]€                                           | Aprob             | ado, se<br>erio  |
|  |        |             |                           |                                          |                                          |                                                                   |                                     |                                              |                   |                  |

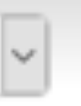

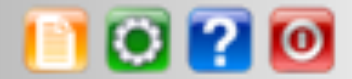

## ión Centro Configuración

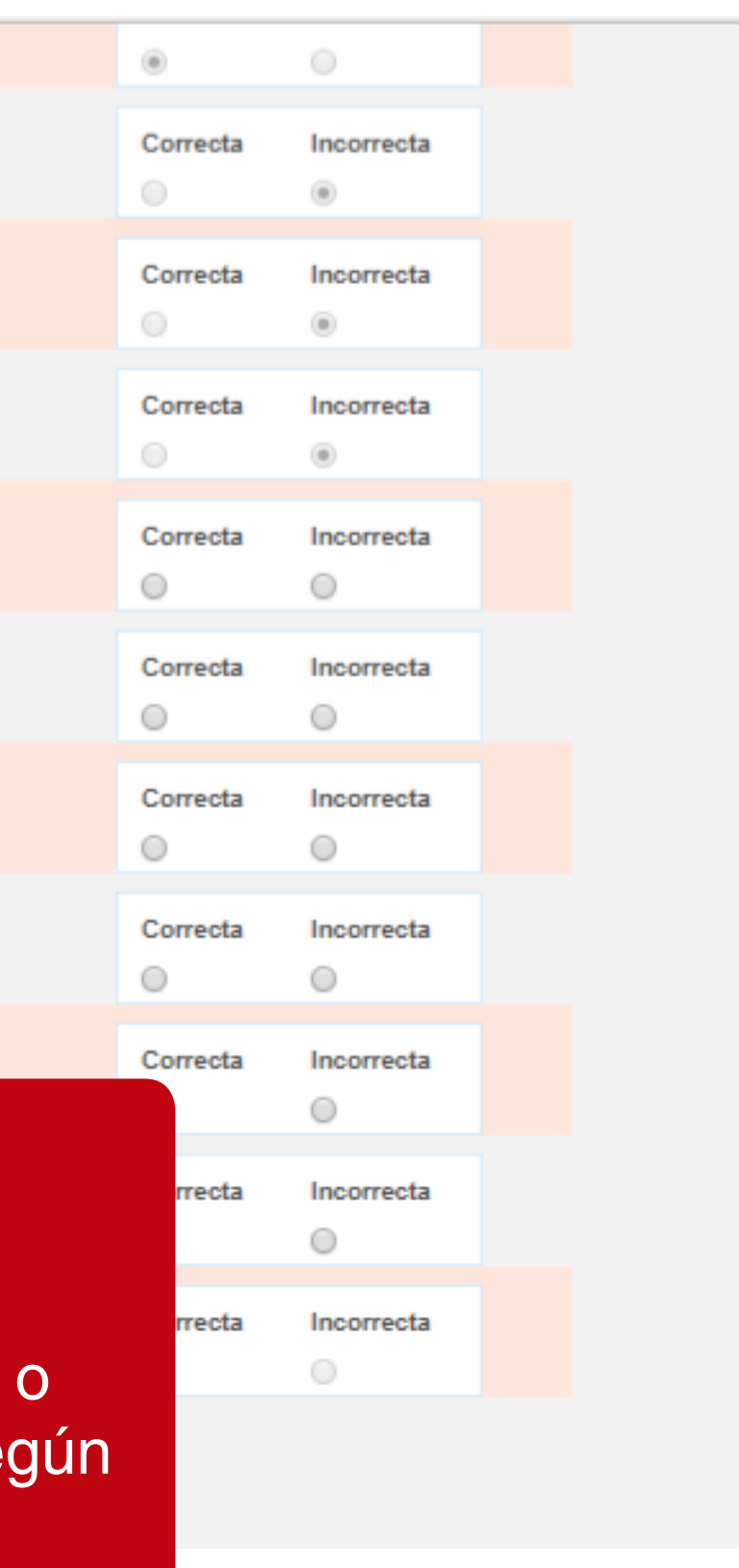

# SINCRO versión 0.0.20

Reconocimientos

Inicio

NUEVO CENTRO

Citas Sugerencias Quejas y/o Apelaciones Sistema de Gestión de Calidad Informes Administración Centro

| 1.2<br>PO<br>DE  | ES UN ACONTECIMIENTO QUE EN CIRCUNSTANCIA<br>DIDO OCASIONAR DAÑO A LA PERSONA, MEDIO AME<br>FINICIÓN DE: | S LIGERAMENTE DIFERENTE HUBIERAN<br>BIENTE O PROPIEDAD". ES UNA    | B) ACCIDENTE IN-ITÍNERE                                                                         |
|------------------|----------------------------------------------------------------------------------------------------|--------------------------------------------------------------------|-------------------------------------------------------------------------------------------------|
| 1.3<br>LOS       | "SON AQUELLAS PRODUCIDAS POR REALIZACIÓN D<br>IS AGENTES AMBIENTALES DEL ÁREA DE TRABAJO".               | EL TRABAJO Y PLENA EXPOSICIÓN A<br>ES UNA DEFINICIÓN DE:           | B) ENFERMEDAD HEREDITARIA                                                                       |
| 1.4<br>NO<br>DE: | "ES TODA UNA ACCIÓN REALIZADA POR UNA PERSO<br>DRMAS ESTÁNDARES DE SEGURIDAD PUEDE ORIGIN<br>::          | ONA QUE POR NO CUMPLIR CON LAS<br>AR UN EVENTO". ES UNA DEFINICIÓN | A) CONDICIÓN INSEGURA                                                                           |
| 3. A<br>RE       | A CONTINUACÓN ENCONTRARÁ PREGUNTAS ABIERT                                                                | AS PARA QUE LAS POR FAVOR LAS                                      | NINGUNA                                                                                         |
| 3.1              | ¿CUÁL ES LA IMPRESIÓN QUE TE HA                                                                          | Su evaluación ha sido                                              | calificada con éxito                                                                            |
| 3.2              | 2 ¿CÓMO SE LLAMA EL GERENTE Y CL                                                                         | por favor de cl                                                    | ic en continuar.                                                                                |
| 3.3              | ¿CUÁL ES TU HORARIO DE TRABAJO                                                                           | Contin                                                             | nuar                                                                                            |
| 3.4              | 2 POR QUÉ ES IMPORTANTE Y CUÁLI                                                                          |                                                                    |                                                                                                 |
| 3.5              | ¿CUÁLES SON LAS NORMAS BÁSICAS DE SEGURIDA                                                               | AD EN LA EMPRESA?                                                  | NINGUNA                                                                                         |
| 2. S<br>SU       | SELECCIONE LAS ÁREAS O TEMAS DE CAPACITACIÓ!<br>IS FUNCIONES                                             | N QUE PODRÍAN MEJORAR EL LOGRO DE                                  | *CAPACITACIONES. *ENTREGA DE TODO<br>ELEMENTOS DE TRABAJO DESDE EL MO<br>INICIO DE ACTIVIDADES. |
| Res              | puestas Correctas: 8/12 Porcentaje aciertos: 6                                                           | 6% No aprobado Aprobado                                            |                                                                                                 |
|                  |                                                                                                    |                                                                    |                                                                                                 |

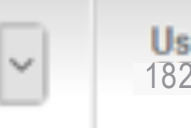

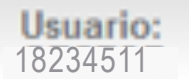

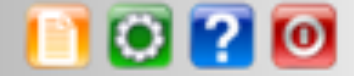

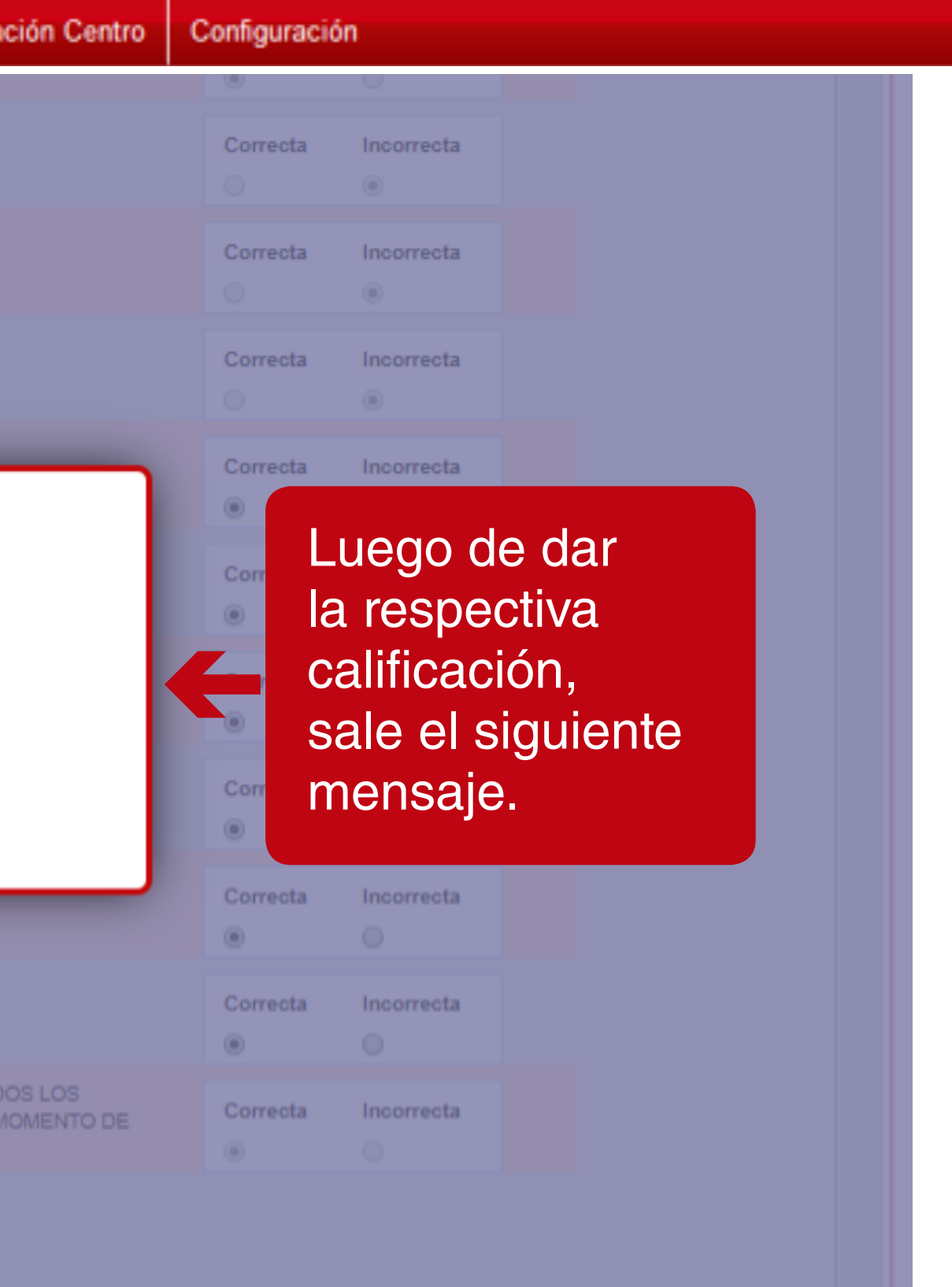

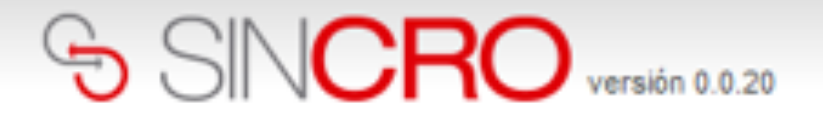

### Calificación Evaluación

Luego de dar clic en Continuar, se visualiza el listado de evaluaciones y se puede observar que la evaluación pasa a estado Calificado:

Ver filtros avanzados

| Evaluación Id | Numero Documento | Nombre                            | Rol           | Fecha Evaluación | Ver detalle de la Prueba |
|---------------|------------------|-----------------------------------|---------------|------------------|--------------------------|
| 7             | 1020856903       | Juan Pablo Montoya Cruz           | Recepción     | 23/05/2018       | ir a la prueba           |
| 8             | 1020856904       | Radamel Falcao García Zárate      | Certificador  | 22/05/2018       | Ir a la prueba           |
| 11            | 1020856905       | James david Rodriguez Rubio       | Médico        | 22/05/2018       | Ir a la prueba           |
| 14            | 1020856906       | Juan Guillermo Cuadrado Bello     | Fonoaudiólogo | 22/05/2018       | Ir a la prueba           |
| 15            | 1020856907       | Carlos Alberto Valderrama Palacio | Optómetra     | 22/05/2018       | Ir a la prueba           |
| 16            | 1020856908       | Jose Nestor Pekerman Krimen       | Psicólogo     | 22/05/2018       | Ir a la prueba           |
| 24            | 1020856909       | David Ospina ramirez              | Certificador  | 24/05/2018       | Ir a la prueba           |
| 25            | 1020856910       | Yamile Yesenia Urrego Yuya        | Recepción     | 24/05/2018       | Ir a la prueba           |
| 47            | 512348           | Juan Felipe Gonzalez Molano       | Optómetra     | 1/06/2018        | Ir a la prueba           |
| 48            | 612345           | Ana María Alvarez Durán           | Psicólogo     | 1/06/2018        | Ir a la prueba           |
| 52            | 1020856912       | Luis Felipe Arango Diaz           | Recepción     | 12/06/2018       | Ir a la prueba           |
| 53            | 1020856917       | Rosario Tijeras Muñoz             | Recepción     | 15/08/2018       | Ir a la prueba           |
| 56            | 1020856921       | Juan Guillermo Cuadrado Bello     | Recepción     | 18/06/2018       | ir a la prueba           |
| 78            | 1020856912       | Luis Felipe Arango Diaz           | Recepción     | 27/06/2018       | ir a la prueba           |
| 79            | 512348           | Juan Felipe Gonzalez Molano       | Optómetra     | 28/06/2018       | ir a la prueba           |
| 85            | 1020856924       | Camilo Pedraza Muñoz              | Médico        | 4/07/2018        | ir a la prueba           |
| 88            | 52477090         | Gloria Parra                      | Foncaudiólogo | 7/07/2018        | Ir a la prueba           |
|               |                  |                                   |               |                  |                          |

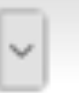

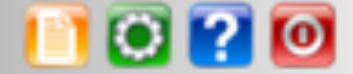

### Configuración

Calificado Calificado Calificado Calificado Calificado Calificado Calificado Calificado Calificado Calificado Calificado Calificado Calificado Calificado No Calificado Calificado Calificado

Calificado

| -                  |
|--------------------|
| Calificacion Final |
| Aprobado           |
| Aprobado           |
| No Aprobado        |
| Aprobado           |
| Aprobado           |
| Aprobado           |
| Aprobado           |
| Aprobado           |
| No Aprobado        |
| Aprobado           |
| No Aprobado        |
| Aprobado           |
| Aprobado           |
| Aprobado           |
| Pendiente          |
| Aprobado           |

Aprobado

Una vez se encuentre calificada la Evaluación de Inducción, el Directivo se deberá comunicar con la Mesa de Servicio Indra al número de teléfono 018000942514, o al correo electrónico sicovcrc@indracompany.com, donde solicitará la activación de los usuarios.